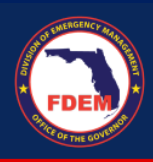

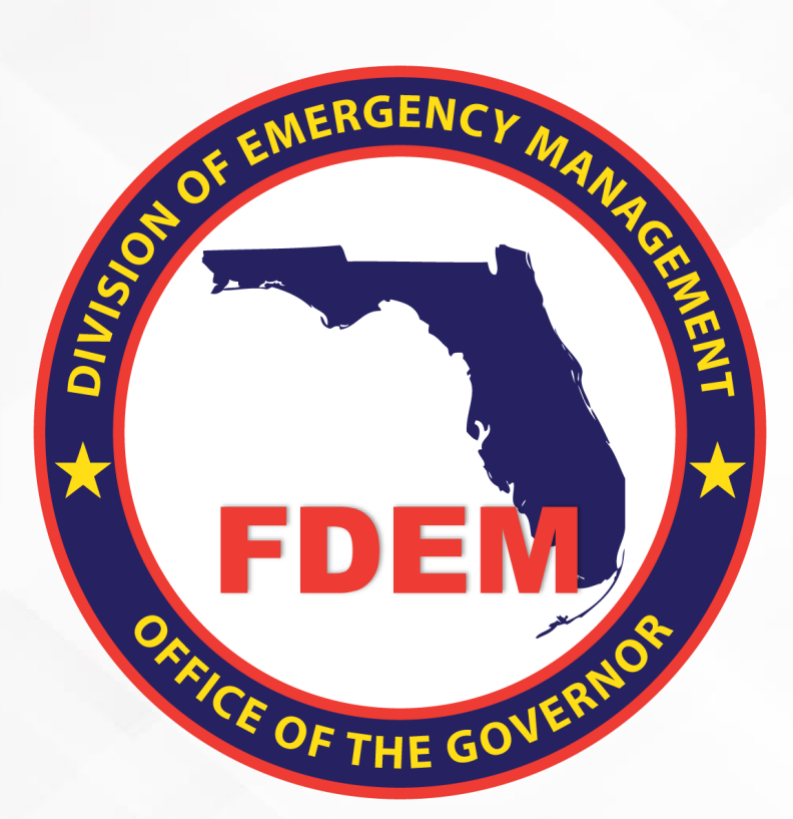

# DEMES Reference Guide Repair and Recovery Program for Hurricane Idalia

Instructions on how to submit an application.

Updated November 16th 2023

1

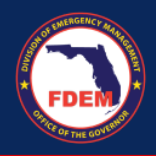

# **Table of Contents**

| Introduction                                                     | 3  |
|------------------------------------------------------------------|----|
| \$50 Million Repair and Recovery Program for Hurricane Idalia    | 3  |
| Legislative Appropriation Program Application Types              | 3  |
| Basic Requirements                                               | 4  |
| How to apply to Repair and Recovery Program for Hurricane Idalia | 5  |
| General                                                          | 5  |
| Selecting "Public Assistance" as the Application Type:           | 9  |
| Selecting "Infrastructure" as the Application Type:              | 11 |
| Selecting "Loss of Revenue" as the Application Type:             | 14 |
| Other:                                                           | 17 |
| Support Available                                                | 19 |

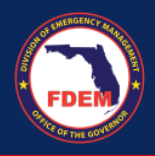

# Introduction

The purpose of this document is to provide users instructions on how to submit an application to request funds under the Repair and Recovery Program for Hurricane Idalia using DEMES.

For an overview of DEMES please visit Division of Emergency Management Enterprise Solution | Florida Disaster

# \$50 Million Repair and Recovery Program for Hurricane Idalia

A funding opportunity is available for hurricane repair and recovery projects within counties declared by the Federal Emergency Management Agency (FEMA) for individual assistance and public assistance (categories A-G) for Hurricane Idalia.

- ✓ Mitigation of revenue losses and operating deficits;
- ✓ infrastructure repair and replacement, including road, sewer, and water facilities;
- ✓ beach renourishment;
- ✓ debris removal;
- ✓ dredging of public waterways

The Division is authorized to approve requests for resources by:

- ✓ Local governments,
- ✓ Independent special districts,
- ✓ School boards, including charter schools.

## Legislative Appropriation Program Application Types

#### 1. Public Assistance 0% Loans

Local governments with a need to complete permanent work (FEMA Categories C-G) and debris removal (Category A).

#### 2. Infrastructure Grants

Local government issues that are not eligible for FEMA reimbursement due to an eligibility issue, a Determination Memo or some other disqualifying factor.

Examples in this category include non-engineered beaches, dirt roads that are not maintained, or dredging of public water ways.

\*50% match for counties that are not fiscally constrained.

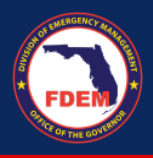

#### 3. Loss Revenue

Mitigation of revenue losses and operating deficits for jurisdictions when the Department of Economic Opportunity funding has been exhausted, or upon an applicant's denial of that program funding from the Department.

### **Basic Requirements**

Some examples of the required information may include FEMA project worksheets, insurance claims, denials, determination memos, revenue documentation, etc.

You need to have an account registered in DEMES. If you do not have an account in DEMES you will need to create an account. Please visit <u>Division of Emergency Management</u> <u>Enterprise Solution | Florida Disaster</u> to view the steps on how to create a DEMES account.

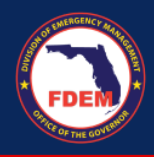

# How to apply to Repair and Recovery Program for Hurricane Idalia General

Division of Emergency Management Enterprise Solution | Florida Disaster

1. Login to the portal using your username and password:

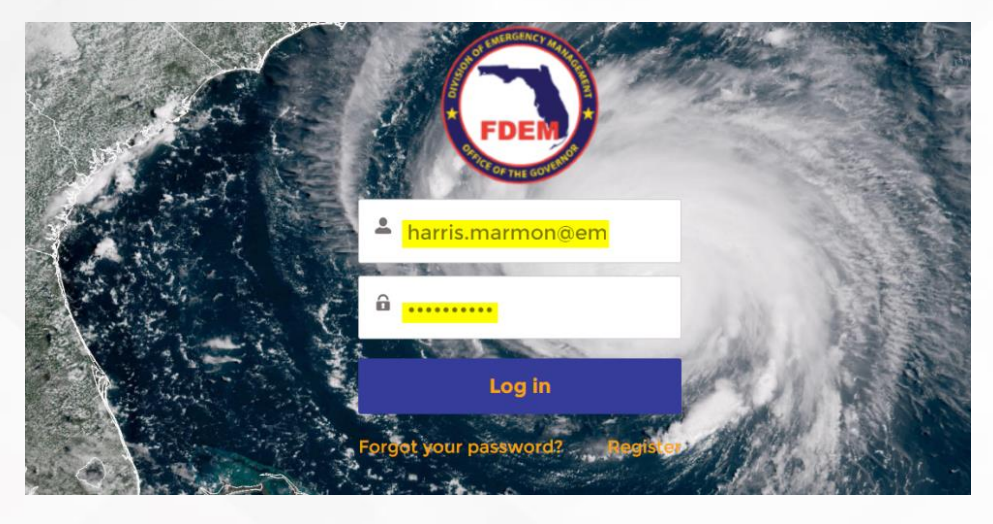

2. Click "Legislative Appropriation Program" tile. This will take you to the home page:

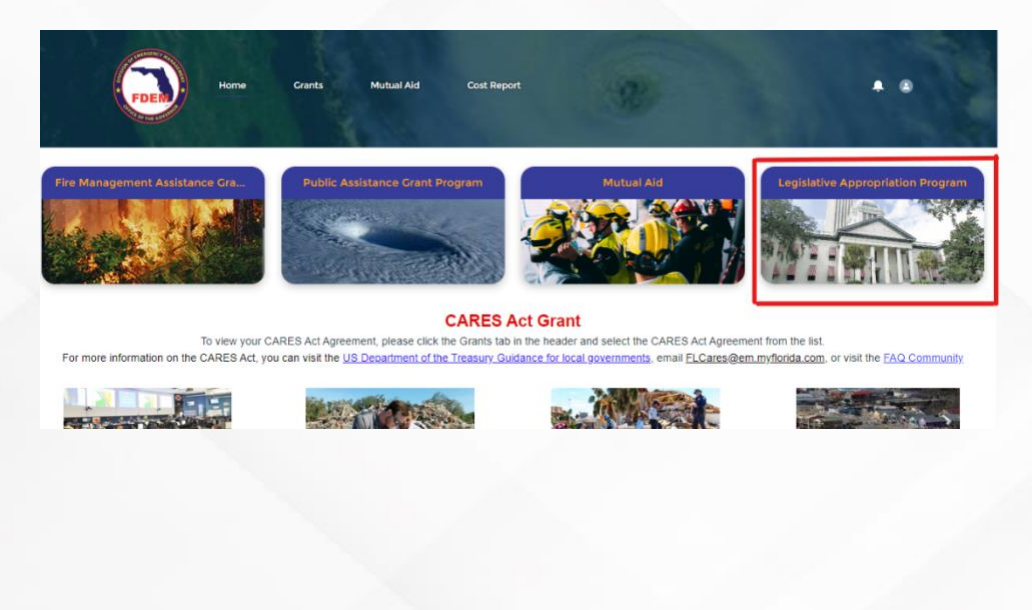

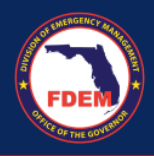

3. Verify that you can see All Legislative Appropriation Program Names. Click on "Hurricane Idalia Legislative Appropriation Program:"

| ALL LEGISLATIVE APPROPRIATION PROGRAMS                |                |                |               |
|-------------------------------------------------------|----------------|----------------|---------------|
| Legislative Appropriation Program Name                | Funding Amount | Available Date | Declared Date |
| 2023/2024 Hurricane Legislative Appropriation Program | \$350,000,000  |                |               |
| Hurricane Idalia Legislative Appropriation Program    | \$50,000,000   | 11/17/2023     | 8/31/2023     |
| SB4A Waiver Program                                   |                |                |               |

4. Click on New Application button top right:

| Home Subrecipient Agreements Pro                                                             | jects                        | C.                 | ς Search   | and the second          | <b>≜</b> . |
|----------------------------------------------------------------------------------------------|------------------------------|--------------------|------------|-------------------------|------------|
| Legislative Appropriation Program<br>Hurricane Idalia Legislative Approp                     | oriation Program             |                    | New Idalia | a Application Printable | View       |
| Legislative Appropriation Program Name<br>Hurricane Idalia Legislative Appropriation Program | Available Date<br>11/17/2023 | U Application      | is (6)     |                         |            |
| Funding Amount                                                                               | Deadline Date                | Application Number | Status     | Primary Contact         |            |
| \$50,000,000                                                                                 | 1/12/2024                    | APP-0090           | New        | Harris Marmon           | •          |
|                                                                                              | 8/31/2023                    | APP-0089           | New        | Harris Marmon           | •          |
|                                                                                              |                              | APP-0088           | New        | Harris Marmon           | •          |
|                                                                                              |                              | APP-0087           | New        | Harris Marmon           | •          |
|                                                                                              |                              | APP-0086           | New        | Harris Marmon           | ¥          |
|                                                                                              |                              | APP-0085           | New        | Harris Marmon           | V          |
|                                                                                              |                              |                    |            |                         | View All   |

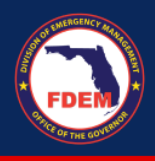

5. A pop up for new application will appear:

| New Idalia Application                             |      |
|----------------------------------------------------|------|
| Contact Information and Application Type           |      |
| Legislative Appropriation Program                  |      |
| Hurricane Idalia Legislative Appropriation Program | ×    |
|                                                    |      |
| Agency                                             | ~    |
| arns the Agency                                    | ^    |
| County                                             |      |
| None                                               | •    |
| What are you applying for?                         |      |
| *Application Type                                  |      |
| Public Assistance                                  | \$   |
| Estimated Request Amount                           |      |
|                                                    |      |
| Primary Contact                                    |      |
| Harris Marmon                                      | ×    |
| Alternate Point of Contact                         |      |
| Search Contacts                                    | Q    |
|                                                    |      |
|                                                    | Next |
|                                                    |      |

## 6. Verify that the Legislative Appropriation Program name, Agency, and Primary contact are prepopulated:

| New Id                                                                                                    | lalia Application |
|----------------------------------------------------------------------------------------------------|-------------------|
| Contact Information and Application Type<br>Legislative Appropriation Program<br>I Hurricane Idalia Legislative Appropriation Program | ×                 |
| Harris the Agency                                                                                                    | ×                 |
| CountyNone                                                                                                    | <b>v</b>          |
| *Application Type Public Assistance                                                                                                   | :                 |
| Estimated Request Amount                                                                                                    |                   |
| Primary Contact B Harris Marmon                                                                                                    | ×                 |
| Alternate Point of Contact Search Contacts                                                                                            | ٩                 |
|                                                                                                    | Next              |

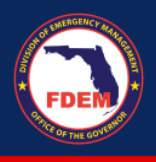

7. Select your county. Choose the Application Type. *Note there will be outlined steps below depending on the application type selected.* 

| New Idalia Applicat                                  | ion  |
|------------------------------------------------------|------|
| Contact Information and Application Type             |      |
| Legislative Appropriation Program                    |      |
| 🗎 Hurricane Idalia Legislative Appropriation Program | ×    |
| Agency                                               |      |
| 🖪 Harris the Agency                                  | ×    |
| County                                               |      |
| None                                                 | ▼    |
| What are you applying for?                           |      |
| Application Type                                     |      |
| Public Assistance                                    | \$   |
| Estimated Request Amount                             |      |
|                                                      |      |
| Primary Contact                                      |      |
| 10 Harris Marmon                                     | ×    |
| Alternate Point of Contact                           |      |
| Search Contacts                                      | Q    |
|                                                      |      |
|                                                      |      |
|                                                      | Next |

8. Enter the information for the Agency's Grant Manager, Authorized Agent, and an Alternate Point of Contact. Click Next:

| Hurricane Idalia Legislative Appropriation Program                               |       |
|----------------------------------------------------------------------------------|-------|
| Agency                                                                           |       |
| 🖪 Harris the Agency                                                              |       |
| County                                                                           |       |
| None                                                                             |       |
| What are you applying for?                                                       |       |
| • Application Type                                                               |       |
| Public Assistance                                                                |       |
| Primary Contact                                                                  |       |
| Harris Marmon                                                                    |       |
| Check this box if your Agency's Grant Manager is the same as the Primary Contact | above |
| Agency Grant Manager                                                             |       |
| Search Contacts                                                                  |       |
| Authorized Agent                                                                 |       |
| Search Contacts                                                                  |       |
| Alternate Point of Contact                                                       |       |
| Search Contacts                                                                  |       |
|                                                                                  |       |

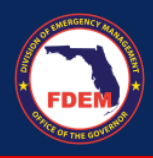

# **Selecting "Public Assistance" as the Application Type:**

1. Select Public Assistance for Application Type. Enter the Estimated Request Amount. Then click Next:

| New Idalia Application                             |      |
|----------------------------------------------------|------|
| Contact Information and Application Type           |      |
| Legislative Appropriation Program                  |      |
| Aurricane Idalia Legislative Appropriation Program | ×    |
| Agency                                             |      |
| Harris the Agency                                  | ×    |
| County                                             |      |
| None                                               | ▼    |
| What are you applying for?                         |      |
| *Application Type                                  |      |
| Public Assistance                                  | ÷    |
| Estimated Request Amount                           |      |
|                                                    |      |
| Primary Contact                                    |      |
| 🔟 Harris Marmon                                    | ×    |
| Alternate Point of Contact                         |      |
| Search Contacts                                    | Q    |
|                                                    |      |
|                                                    | Next |
|                                                    |      |

2. Select your Public Assistance Category, Project Number, DI Number, and enter the Scope of Work. Upload supporting documents to accompany your application. Click Next:

| New Idalia Application                       |
|----------------------------------------------|
| Public Assistance Application                |
| *Public Assistance Category                  |
| None                                         |
| Grants Portal Project Number (If Applicable) |
|                                              |
| Damage Inventory Number                      |
|                                              |
| Scope of Work                                |
|                                              |
|                                              |
| Inload Supporting Documentation              |
| opoad supporting bocumentation               |
| 1 Upload Files Or drop files                 |
|                                              |
|                                              |
| Previou                                      |
|                                              |

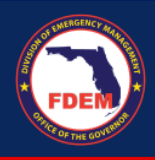

3. A "Success" message will pop up to indicate a successful submission. Click Finish.

| New Idalia Application                                                                                                    |
|----------------------------------------------------------------------------------------------------|
| Success!                                                                                                    |
| Your Public Assistance Application has been received and is now in queue for review by FDEM Agents. You will be<br>notified throughout the review process if we need more information, if your application is rejected, or if your<br>application is approved! |
| Previous                                                                                                    |

4. Verify that the new application is created under the Applications related list:

| Application:       | s (6+) |                 |          |
|--------------------|--------|-----------------|----------|
| Application Number | Status | Primary Contact |          |
| APP-0096           | New    | Harris Marmon   | •        |
| APP-0090           | New    | Harris Marmon   |          |
| APP-0089           | New    | Harris Marmon   | •        |
| APP-0088           | New    | Harris Marmon   |          |
| APP-0087           | New    | Harris Marmon   | •        |
| APP-0086           | New    | Harris Marmon   |          |
|                    |        |                 | View All |

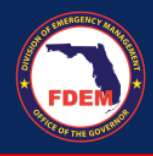

# Selecting "Infrastructure" as the Application Type:

1. Select Infrastructure for the Application Type. Enter the Estimated Request Amount. Certify your understanding of the disclaimer. Click Next:

| ativ<br>' <b>iC</b> a | New Idalia Application                                                                                                    |    |
|-----------------------|----------------------------------------------------------------------------------------------------|----|
| pro                   | Contact Information and Application Type<br>Legislative Appropriation Program                                                                                                 |    |
| unt                   | Hurricane Idalia Legislative Appropriation Program                                                                                                    | ĸ  |
|                       | Agency                                                                                                    |    |
|                       | B Harris the Agency                                                                                                    | ĸ  |
|                       | County                                                                                                    |    |
|                       | None                                                                                                    | •  |
|                       | What are you applying for?                                                                                                    |    |
|                       | * Application Type                                                                                                    | _  |
|                       | Infrastructure                                                                                                    | \$ |
|                       | I understand that for this infrastructure Grants, I may be required to provide a 50% match for the funds. This match requirement may be waived for certain counties. Note tha | t  |
| EM                    | Estimated Request Amount                                                                                                    | _  |
|                       | Primary Contact                                                                                                    |    |
|                       | 📴 Harris Marmon                                                                                                    | ĸ  |
|                       | Alternate Point of Contact                                                                                                    |    |
|                       | Search Contacts                                                                                                    | 2  |
|                       |                                                                                                    | _  |
| Ľ                     |                                                                                                    | xt |
|                       |                                                                                                    |    |

2. Select the Infrastructure Type. Then, select yes or no for Determination Memo. Fill out the scope of work and eligibility for other programs. Finally, select yes or no for 50/50 match.

|                                                                                                 | <u>*</u>                                    |
|-------------------------------------------------------------------------------------------------|---------------------------------------------|
| Do you have a Determination Memo?                                                               |                                             |
| None                                                                                            | <b>:</b>                                    |
|                                                                                                 | •                                           |
| icope of work                                                                                   |                                             |
|                                                                                                 |                                             |
| are you eligible for other programs (including FEMA public assistance)? If so, please describe- | li)                                         |
| re you engine for other programs (including remy public assistance); in so, presse describe:    |                                             |
|                                                                                                 |                                             |
| Do you have the 50% match for this project?                                                     | <i>10</i>                                   |
| None                                                                                            | ÷                                           |
| Please upload any documentation for Determination Memos. Proof of Damages. Scope of W           | ork. Project Estimate. Permits. etc. below: |
| pload Supporting Documentation                                                                  |                                             |
|                                                                                                 |                                             |
| 1 Upload Files Or drop files                                                                    |                                             |
|                                                                                                 |                                             |
|                                                                                                 |                                             |
|                                                                                                 |                                             |
|                                                                                                 |                                             |

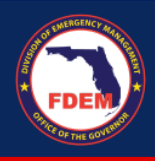

3. Upload supporting documents to accompany your application. Click Next:

| New Idalia Application                                                                                                    |                            |   |
|----------------------------------------------------------------------------------------------------|----------------------------|---|
| • Infrastructure Type                                                                                                    |                            |   |
| None                                                                                                    |                            | ÷ |
| *Do you have a Determination Memo?                                                                                                    |                            |   |
| None                                                                                                    |                            | ÷ |
| Scope of Work                                                                                                    |                            |   |
|                                                                                                    |                            |   |
|                                                                                                    |                            |   |
|                                                                                                    |                            |   |
| Are you eligible for other programs (including FEMA public assistance)? If so, please describe:                                                                                                    |                            |   |
| Are you eligible for other programs (including FEMA public assistance)? If so, please describe:                                                                                                    |                            |   |
| Are you eligible for other programs (including FEMA public assistance)? If so, please describe:                                                                                                    |                            |   |
| Are you eligible for other programs (including FEMA public assistance)? If so, please describe:<br>• Do you have the 50% match for this project?                                                                                                    |                            |   |
| Are you eligible for other programs (including FEMA public assistance)? If so, please describe:  *Do you have the 50% match for this project? None                                                                                                    |                            |   |
| Are you eligible for other programs (including FEMA public assistance)? If so, please describe:  Do you have the 50% match for this project? None  Please upload any documentation for Determination Memos, Proof of Damages, Scope of Work, Project Es | mate, Permits, etc. below: |   |
| Are you eligible for other programs (including FEMA public assistance)? If so, please describe:                                                                                                    | mate, Permits, etc. below: | ; |
| Are you eligible for other programs (including FEMA public assistance)? If so, please describe:                                                                                                    | mate, Permits, etc. below: | ; |
| Are you eligible for other programs (including FEMA public assistance)? If so, please describe:                                                                                                    | mate, Permits, etc. below: | : |
| Are you eligible for other programs (including FEMA public assistance)? If so, please describe:                                                                                                    | mate, Permits, etc. below: | : |
| Are you eligible for other programs (including FEMA public assistance)? If so, please describe:                                                                                                    | mate, Permits, etc. below: |   |

4. A "Success" message will pop up to indicate a successful submission. Click Finish:

| New Idalia Application                                                                                                    |
|----------------------------------------------------------------------------------------------------|
| Success!<br>Your Public Assistance Application has been received and is now in queue for review by FDEM Agents. You will be<br>notified throughout the review process if we need more information, if your application is rejected, or if your<br>application is approved! |
| Previous                                                                                                    |

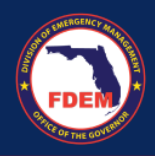

5. Verify that the new application is created under the Applications related list:

|                    | s (6+) |                 |          |
|--------------------|--------|-----------------|----------|
| Application Number | Status | Primary Contact |          |
| APP-0096           | New    | Harris Marmon   | •        |
| APP-0090           | New    | Harris Marmon   |          |
| APP-0089           | New    | Harris Marmon   | •        |
| APP-0088           | New    | Harris Marmon   |          |
| APP-0087           | New    | Harris Marmon   | •        |
| APP-0086           | New    | Harris Marmon   |          |
|                    |        |                 | View All |

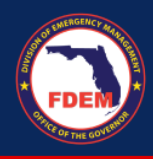

# Selecting "Loss of Revenue" as the Application Type:

1. Follow the General steps above. Then. Select Loss of Revenue for Application Type and enter Estimated Request Amount. Click Next:

| New Idalia Application                             |          |  |
|----------------------------------------------------|----------|--|
| Contact Information and Application Type           |          |  |
| Legislative Appropriation Program                  |          |  |
| Hurricane Idalia Legislative Appropriation Program | ×        |  |
| Agency                                             |          |  |
| larris the Agency                                  | ×        |  |
| County                                             |          |  |
| None                                               | <b>v</b> |  |
| What are you applying for?                         |          |  |
| • Application Type                                 |          |  |
| Loss of Revenue                                    | \$       |  |
| Estimated Request Amount                           |          |  |
|                                                    |          |  |
| Primary Contact                                    |          |  |
| 🚥 Harris Marmon                                    | ×        |  |
| Alternate Point of Contact                         |          |  |
| Search Contacts                                    | Q        |  |
|                                                    |          |  |
|                                                    |          |  |
|                                                    | Next     |  |

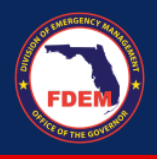

2. Enter revenues for past 3 years and projected revenue for the current year. Then, fill in your Estimated Amount of Revenue Loss. Upload supporting documents to accompany your application. Click Next.

| New Idalia Application                                                                                                    |         |  |  |  |
|----------------------------------------------------------------------------------------------------|---------|--|--|--|
| Loss of Revenue Application<br>"Note: If you are a county or municipality located in an area designated in the Federal Emergency Management Agency disaster declaration for Hurricane Idal<br>must apply for the Florida Commerce Local Covernment Emergency Revolving Bridge Loan | lia you |  |  |  |
| * 2020 Revenue                                                                                                    |         |  |  |  |
|                                                                                                    |         |  |  |  |
| Complete this field                                                                                                    |         |  |  |  |
|                                                                                                    |         |  |  |  |
| 2021 Revenue                                                                                                    |         |  |  |  |
|                                                                                                    |         |  |  |  |
| *2022 Revenue                                                                                                    |         |  |  |  |
|                                                                                                    |         |  |  |  |
| * Breiosted 2023 Beuepus                                                                                                    |         |  |  |  |
| · Projected 2023 Revenue                                                                                                    |         |  |  |  |
|                                                                                                    |         |  |  |  |
| * Estimated Amount of Revenue Loss                                                                                                    |         |  |  |  |
|                                                                                                    |         |  |  |  |
| Are vali eligible for other Loss of Mevenue programs / It so, please describe-                                                                                                    |         |  |  |  |
|                                                                                                    |         |  |  |  |
|                                                                                                    |         |  |  |  |
|                                                                                                    | 10      |  |  |  |
| Upload Supporting Documentation                                                                                                    |         |  |  |  |
|                                                                                                    |         |  |  |  |
| 1 Upload Files or drop files                                                                                                    |         |  |  |  |
| ······································                                                                                                    |         |  |  |  |
|                                                                                                    |         |  |  |  |
|                                                                                                    |         |  |  |  |
| Previous                                                                                                    | Next    |  |  |  |
|                                                                                                    |         |  |  |  |

3. A "Success" message will pop up to indicate a successful submission. Click Finish.

| 40                                                                                                    | D-0090 Now Harris Marr                                              |
|----------------------------------------------------------------------------------------------------|---------------------------------------------------------------------|
| New Idalia Application                                                                                                    |                                                                     |
| Success!                                                                                                    |                                                                     |
| Your Public Assistance Application has been received and is now in queue for re<br>notified throughout the review process if we need more information, if your a<br>application is approved! | view by FDEM Agents. You will be pplication is rejected, or if your |
|                                                                                                    | Previous                                                            |

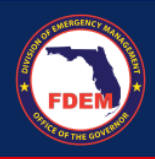

4. Verify that the new application is created under the Applications related list:

| Application        | s (6+) |                 |          |
|--------------------|--------|-----------------|----------|
| Application Number | Status | Primary Contact |          |
| APP-0096           | New    | Harris Marmon   | •        |
| APP-0090           | New    | Harris Marmon   | •        |
| APP-0089           | New    | Harris Marmon   | •        |
| APP-0088           | New    | Harris Marmon   | •        |
| APP-0087           | New    | Harris Marmon   | •        |
| APP-0086           | New    | Harris Marmon   | •        |
|                    |        |                 | View All |

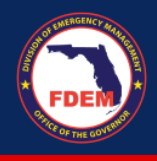

## **Other:**

As a member of the same agency, the user should be able to see all the Applications submitted by another member of the same Agency.

1. Login to the portal using your username and password.

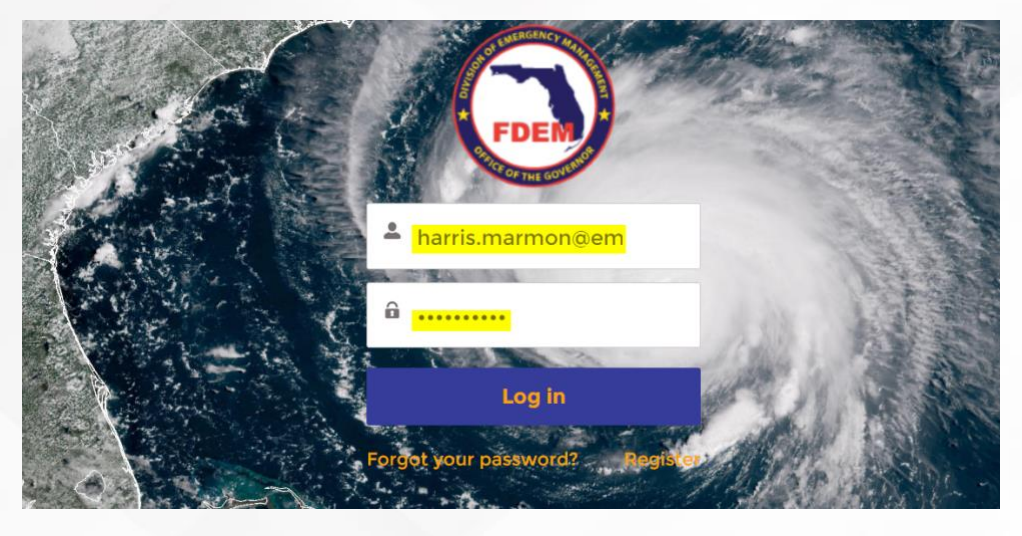

2. You will land on the home page and click on the LAP tile:

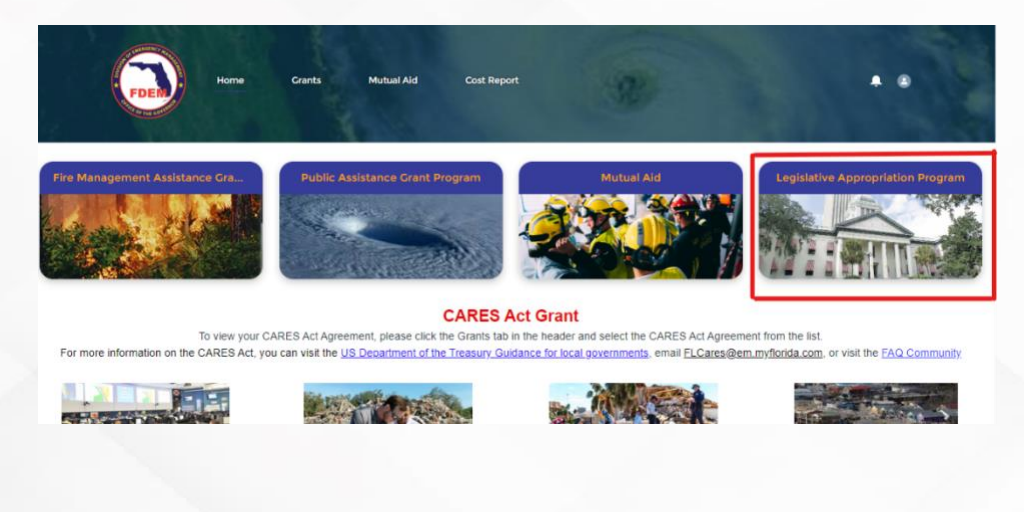

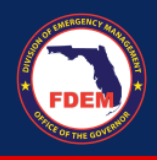

3. Click on "Hurricane Idalia Legislative Appropriation Program:"

|                | ٩                                               | Search                                                                           |                                                                                                    |
|----------------|-------------------------------------------------|----------------------------------------------------------------------------------|----------------------------------------------------------------------------------------------------|
|                |                                                 |                                                                                  |                                                                                                    |
| Funding Amount | Available Date                                  | Declared Date                                                                    |                                                                                                    |
| \$350,000,000  |                                                 |                                                                                  |                                                                                                    |
| \$50,000,000   | 11/17/2023                                      | 8/31/2023                                                                        |                                                                                                    |
|                | Funding Amount<br>\$350,000,000<br>\$50,000,000 | Funding Amount         Available Date           \$350,000,000         11/17/2023 | Punding Amount         Available Date         Declared Date           \$350,000,000         11/17/2023         8/31/2023 |

4. You will be able to see ALL Legislative Appropriation applications that are listed under your agency (note – if someone else in your agency submitted an application, you should be able to see that too):

| Applications (6+) |        |                 |          |  |
|-------------------|--------|-----------------|----------|--|
| Application Nu    | Status | Primary Contact |          |  |
| APP-0015          | New    | Meredith Walker | •        |  |
| APP-0014          | New    | Meredith Walker | •        |  |
| APP-0013          | New    | Sweta Test      | •        |  |
| APP-0011          | New    | Sweta Test      |          |  |
| APP-0010          | New    | Carly Miller    | •        |  |
| APP-0009          | New    | Carly Miller    |          |  |
|                   |        | Ň               | /iew All |  |

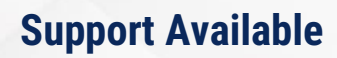

## DEMES

Melissa Hancock DEMES Systems Programming Consultant <u>Melissa.Hancock@em.myflorida.com</u> 850.815.4617

## **Hurricane Idalia LAP**

### Carly Miller, FPEM

Special Projects Coordinator Florida Division of Emergency Management Carly.Miller@em.myflorida.com 850-559-7863

#### Public Assistance

Darryn Gipson 850-815-4454 Darryn.Gibson@em.myflorida.com

Amanda Lambert 850-815-4425 Amanda.Lambert@em.myflorida.com

#### Infrastructure

Berenice Hernandez 850-815-4206 Berenice.Hernandez@em.myflorida.com

Megan Hill 850-591-2496 Megan.hill@em.myflorida.com